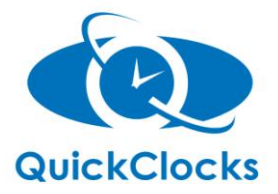

# QC-200E Stempeluhr Bedienungsanleitung

QuickClocks Ltd ++44 1252 517 123 sales@quickclocks.co.uk www.quickclocks.co.uk

# Inhaltsverzeichnis

| 1.  | Jahr einstellen                               | 2 |
|-----|-----------------------------------------------|---|
| 2.  | Datum einstellen                              | 2 |
| 3.  | Zeit einstellen                               | 2 |
| 4.  | Tagesumsprungszeit einstellen                 | 3 |
| 5.  | Druckerposition einstellen                    | 3 |
| 6.  | Automatische kartenseitenerkennung einstellen | 4 |
| 7.  | Zeitformat einstellen (12/24 Stunden)         | 4 |
| 8.  | Kartenformat einstellen                       | 4 |
| 9.  | Sommer-/Winterzeit einstellen                 | 5 |
| 10. | Druckformat einstellen                        | 6 |
| 11. | Lohnperiode und Enddatum einstellen           | 6 |
|     | Druckfarbe einstellen                         | 6 |
|     | Musikwiedergabe einstellen                    | 7 |
|     | Automatischen Spaltenwechsel einstellen       | 7 |
|     | Wichtige Informationen                        | 8 |
|     | Technische Daten                              | 8 |

Öffnen Sie den Deckel und bewegen Sie den Einstellungsknopf nach links um in den Einstellungsmodus einzusteigen.

# **1. JAHR EINSTELLEN**

(1) Bewegen Sie den Einstellungsknopf nach links um in den Einstellingsmodus einzusteigen. Drücken Sie die **+/-** Knöpfe um die gewünschte Einstellungsnummer auszuwählen. **01.** 

 (2) Drücken Sie ENTER um in die Jahreseinstellung einzusteigen.
 (3) Drücken Sie die +/- Knöpfe um das richtige Jahr auszuwählen.

 (4) Drücken Sie ENTER um die Einstellung zu bestätigen und die Einstellungsnummer wird auf Einstellung 02 umspringen.
 (5) Bewegen Sie den Einstellungsknopf nach rechts um die Einstellung abzuschlieβen.

# 2. DATUM EINSTELLEN

(1) Bewegen Sie den Einstellungsknopf nach links um in den Einstellungsmodus einzusteigen. Drücken Sie die **+/-** Knöpfe um Einstellung Nummer **02** auszuwählen.

 (2) Drücken Sie ENTER um in die Datumseinstellung einzusteigen.
 (3) Drücken Sie die +/- Knöpfe um den richtigen Monat auszuwählen.

(4) Drücken Sie **ENTER** um die Einstellung zu bestätigen.

(5) Drücken Sie die +/- Knöpfe um den richtigen Tag auszuwählen.

(6) Drücken Sie **ENTER** um die Einstellung zu bestätigen und die Einstellungsnummer wird auf **03** umspringen.

(7) Bewegen Sie den Einstellungsknopf nach rechts um die Einstellung abzuschlieβen.

# **3. ZEIT EINSTELLEN**

(<u>1</u>) Bewegen Sie den Einstellungsknopf nach links um in den Einstellungsmodus einzusteigen. Drücken Sie die **+/-** Knöpfe um Einstellung **03** auszuwählen.

(2) Drücken Sie **ENTER** um in den Zeiteinstellungsmodus einzusteigen.

(3) Drücken Sie die **+/-** Knöpfe um die richtige Stunde auszuwählen.

(4) Drücken Sie **ENTER** um die Einstellung zu bestätigen.

(5) Drücken Sie die **+/-** Knöpfe um die richtige Minute auszuwählen.

(6) Drücken Sie **ENTER** um die Einstellung zu bestätigen und die Einstellungsnummer wird auf **04** umspringen.

 $(\underline{7})$  Bewegen Sie den Einstellungsknopf nach rechts um die Einstellung abzuschließen.

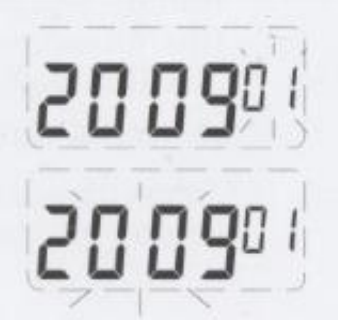

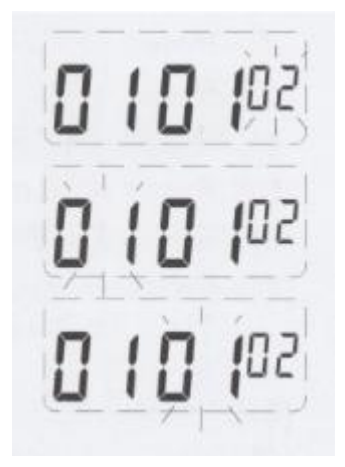

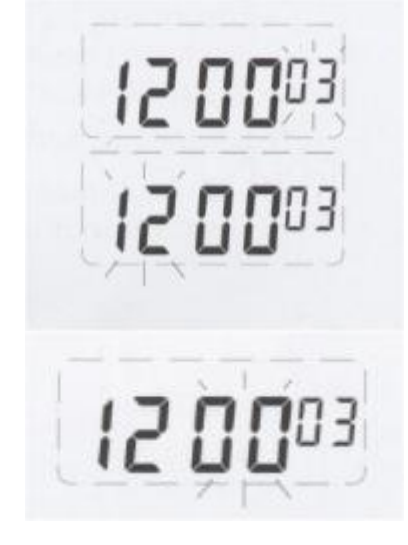

#### 4. TAGESUMSPRUNGSZEIT EINSTELLEN

\*Dies ist die Zeit zu der die Uhr zum nächsten Tag umspringt und somit auf die nächste Zeile der Karte druckt.

(1) Bewegen Sie den Einstellungsknopf nach links um in den Einstellungsmodus einzusteigen. Drücken Sie die **+/-** Knöpfe um Einstellung **04** auszuwählen.

(2) Drücken Sie ENTER um in die Einstellung einzusteigen.
 (3) Drücken Sie die +/- Knöpfe um die richtige Stunde

auszuwählen.

(<u>4</u>) Drücken Sie **ENTER** um die Einstellung zu bestätigen. (<u>5</u>) Drücken Sie die **+/-** Knöpfe um die richtige Minute auszuwählen.

(6) Drücken Sie ENTER um die Einstellung zu bestätigen und die Einstellungsnummer wird auf Einstellung 05 umspringen.
 (7) Bewegen Sie den Einstellungsknopf nach rechts um die Einstellung abzuschlieβen.

#### **5. DRUCKERPOSITION EINSTELLEN**

(<u>1</u>) Bewegen Sie den Einstellungsknopf nach links um in den Einstellungsmodus einzusteigen. Drücken Sie die **+/-** Knöpfe um Einstellung **05** auszuwählen.

(2) Drücken Sie ENTER um in die Einstellung einzusteigen.

(3) Drücken Sie die **+/-** Knöpfe um die gewünschte vertikale Druckerposition auszuwählen. Die Auswahl an Zahlen liegt zwischen **00** und **15**.

Bemerkung: 00 wird an der höchsten Position drucken.15 wird an der niedrigsten Position drucken.

(4) Drücken Sie **ENTER** um die Einstellung zu bestätigen.

(5) Drücken Sie die **+/-** Knöpfe um die gewünschte horizontale Druckerposition auszuwählen. Die Auswahl an Nummern liegt zwischen **00** und **30**.

Bemerkung: 00 wird ganz an der linken Seite drucken.30 wird ganz an der rechten Seite drucken.

(6) Drücken Sie ENTER um in die Einstellungen zu bestätigen.
 (7) Drücken Sie die +/- Knöpfe um die gewünschte Druckgröβe auzuwählen. Die Auswahl and Nummern liegt zwischen 00 und 07. Die Voreinstellung ist 03.

**Bemerkung: 00** druckt in der kleinsten Gröβe. **07** druckt in der gröβten Gröβe.

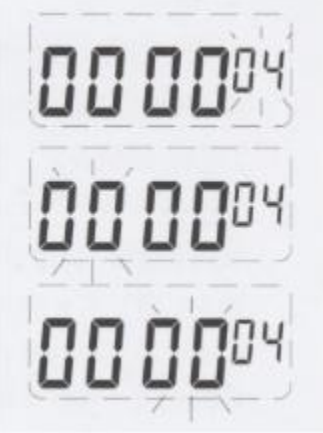

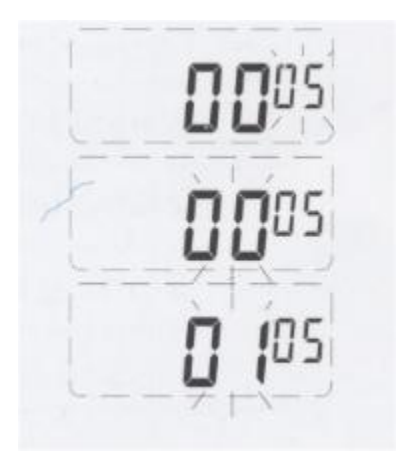

# 6. AUTOMATISCHE ERKENNUNG FÜR MONATLICHE ZEITKARTEN EINSTELLEN

(1) Bewegen Sie den Einstellungsknopf nach link um in den Einstellungsmodus einzusteigen. Drücken Sie die **+/-** Knöpfe um Einstellung Nummer **06** auszuwählen.

(2) Drücken Sie **ENTER** um in die Einstellung einzusteigen.

(3) Drücken Sie die +/- Knöpfe um **00** oder **01** auszuwählen.

Bemerkung: 00 stellt die Machine auf automatische Erkennung der Kartenseite ein.01 stellt die automatische Seitenerkennung aus.

(4) Drücken Sie **ENTER** um die Einstellung zu bestätigen und die Einstellungsnummer wird auf Einstellung **07** umspringen.

(5) Bewegen Sie den Einstellungknopf nach rechts um die Einstellung abzuschließen.

#### 7. ZEITFORMAT EINSTELLEN (12/24 STUNDEN)

(1) Bewegen Sie den Einstellungsknopf nach links um in den Einstellungsmodus einzusteigen. Drücken Sie die **+/-** Knöpfe um Einstellung Nummer **07** auszuwählen.

 (2) Drücken Sie ENTER um in die Einstellungen einzusteigen.
 (3) Drücken Sie die +/- Knöpfe um entweder das 12 oder 24 Stunden Zeitformat auszuwählen.

Bemerkung: 12 Stunden würden 3.30 nachmittags als 3.30 darstellen.

**24** Stunden würden 3.30 nachmittags als 15.30 darstellen.

(4) Drücken Sie **ENTER** um die Einstellung zu bestätigen und die Einstellungsnummer wird auf Einstellung **08** umspringen.

(5) Bewegen Sie den Einstellungsknopf nach rechts um die Einstellung aubzuschließen.

#### 8. KARTENFORMAT EINSTELLEN

(1) Bewegen Sie den Einstellungsknopf nach links um in den Einstellungsmodus einzusteigen. Drücken Sie die **+/-** Knöpfe um Einstellung **08** auszuwählen.

(2) Drüken Sie **ENTER** um in die Einstellung einzusteigen.

(3) Drücken Sie die +/- Knöpfe um **00** oder **01** auszuwählen.

**Tip: 00** bedeutet das die 1. Zeile auf der Zeitkarte frei/leer ist (Standard).

**01** bedeutet das die 16. Zeile auf der Zeitkarte frei/leer ist.

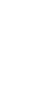

4

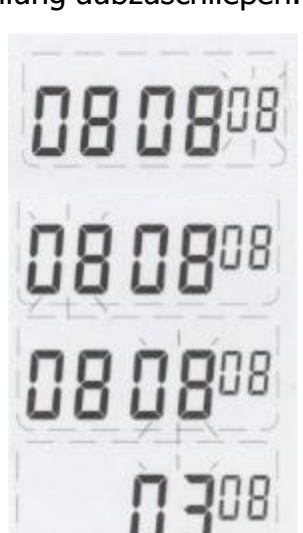

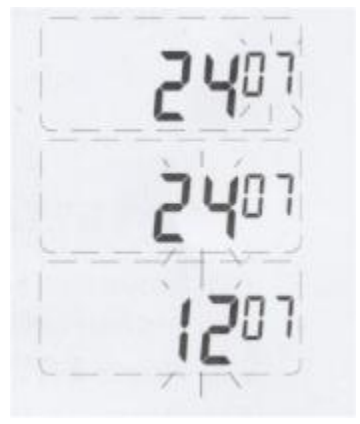

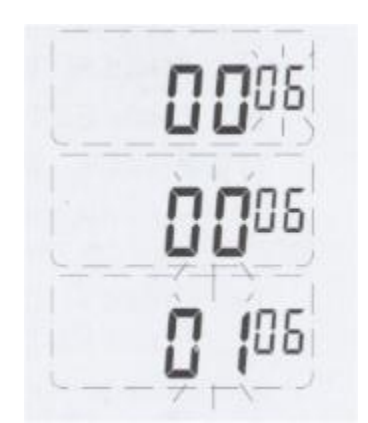

(4) Drücken Sie **ENTER** um die Einstellung zu bestätigen und die Einstellungsnummer wird auf Einstellung **09** umspringen.

(5) Bewegen Sie den Einstellungsknopf nach rechts um die Einstellung abzuschlie $\beta$ en.

(6) Drücken Sie **ENTER** um die Einstellung zu bestätigen und die Einstellungsnummer wird zu Einstellung **09** umspringen.

(7) Bewegen Sie den Einstellungsknopf nach rechts um die Einstellung abzuschließen.

### 9. SOMMER-/WINTERZEIT EINSTELLEN

(1) Bewegen Sie den Einstellungsknopf nach links um in den Einstellungsmodus einzusteigen. Drücken Sie die **+/-** Knöpfe um Einstellung Nummer **09** auszuwählen.

(2) Drücken Sie ENTER um in die Einstellungen einzusteigen.
(3) Drücken Sie die +/- Knöpfe um den Monatsanfang auszuwählen, gefolgt von dem ENTER Knopf um die Einstellung zu bestätigen.
(4) Drücken Sie die +/- Knöpfe um den Anfangstag auszuwählen, gefolgt von dem ENTER Knopf um die Einstellung zu bestätigen.
(5) Drücken Sie die +/- Knöpfe um die Anfangsstunde auszuwählen, gefolgt von dem ENTER Knopf um die Einstellung zu bestätigen.
(5) Drücken Sie die +/- Knöpfe um die Anfangsstunde auszuwählen, gefolgt von dem ENTER Knopf um die Einstellung zu bestätigen.
(6) Jetzt wird die Machine zu der zweiten Zeitumstellung des Jahres wechseln.

(7) Drücken Sie die +/- Knöpfe um den Endmonat auszuwählen, gefolgt von dem ENTER Knopf um die Einstellung zu bestätigen.
 (8) Drücken Sie die +/- Knöpfe um den Enddtag auszuwählen,

(9) Drücken Sie die +/- Knöpfe um den Enddtag adszuwahlen, gefolgt von dem ENTER Knopf um die Einstellung zu bestätigen. (9) Drücken Sie die +/- Knöpfe um die Endstunde auszuwählen, gefolgt von dem ENTER Knopf um die Einstellung zu bestätigen. (10) Sobald Sie die Einstellung bestätigt haben, wird die Einstellungsnummer auf 10 umspringen.

(<u>11</u>) Bewegen Sie den Einstellungsknopf nach rechts um die Einstellung abzuschließen.

### **10. DRUCKFORMAT EINSTELLEN**

(1) Bewegen Sie den Einstellungsknopf nach links um in den Einstellungsmodus einzusteigen. Drückem Sie die **+/-** Knöpfe um Einstellung Nummer **10** auszuwählen.

(2) Drücken Sie **ENTER** um in die Einstellungen einzusteigen.

(<u>3</u>) Wählen Sie entweder **00** für 1/60 (normale Minuten) oder **01** für 1/100 einer Stunde Druck.

**Bemerkung: 00** wird 8:30 morgens als 8:30 drucken.

**01** wird 8:30 morgens als 8:50 (i.e. 8.5 oder 8 einhalb Stunden).

(4) Drücken Sie **ENTER** um die Einstellung zu speichern.

(5) Sobald Sie die Einstellung bestätigt haben, wird die Einstellungsnummer auf **11** umspringen.

(6) Bewegen Sie den Einstellunsknopf nach rechts um die Einstellung abzuschließen.

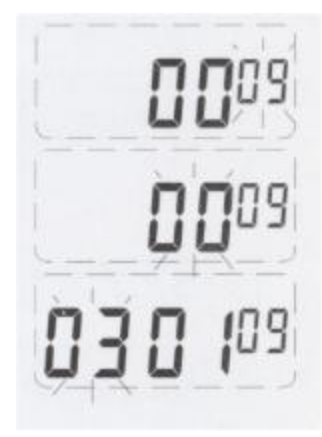

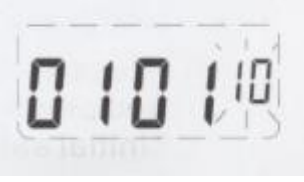

#### **11. LOHNPERIODE UND ENDDATUM EINSTELLEN**

(1) Bewegen Sie den Einstellungsknopf nach links um in den Einstellungsmodus einzusteigen. Drücken Sie die **+/-** Knöpfe um Einstellung Nummer **09** auszuwählen.

(2) Drücken Sie ENTER um in die Einstellung einzusteigen.
 (3) Drücken Sie die +/- Knöpfe um entweder 00 (monatliche) oder 01 (wöchentliche) Bezahlung auszuwählen.

 (4) Drücken Sie ENTER um die Einstellungen zu bestätigen.
 (5) Wenn 01 (wöchentliche Bezahlung) ausgewählt wird, dann müssen Sie den <u>letzten</u> Tag der Arbeitswoche auswählen und ENTER drücken. Wenn Sie zum Besipiel Mittwoch wählen, dann wird Donnerstag als Beginn Ihrer Arbeitswoche genommen.
 (6) Bewegen Sie den Einstellungknopf nach rechts um die Einstellung abzuschließen.

#### DRUCK FARBE EINSTELLEN

(1) Bewegen Sie den Einstellungsknopf nach likns um in den Einstellungsmodus einzusteigen.

(2) Drücken Sie den **COLOUR** (**FARBE** – if the menu on the machine is changed to German as well) Knopf und drücken Sie **ENTER**.

(3) Drücken Sie die +/- Knöpfe um die gewünschte Stunde für den ersten Farbwechsel auszuwählen.

(4) Drücken Sie **ENTER** um die Einstellung zu bestätigen.

(5) Drücken Sie die **+/-** Knöpfe um die gewünschte Minute auszuwählen.

 (6) Drüken Sie ENTER um die Einstellung zu bestätigen.
 (7) Benutzen Sie die +/- Knöpfe um entweder 01 für schwarzen Druck oder 02 für roten Druck auszuwählen.

(8) Jetzt werden Sie individuelle Wochentage hervorgehoben sehen. Dies erlaubt Ihnen jeden Tag einzeln auszuwählen und zu entscheiden ob sich die Farbe an diesem Tag ändern soll oder nicht. Mit den **+/-** Knöpfen können Sie ändern welcher Tag der Woche hervorgehoben ist, und das Drücken des **COLOUR** 

**(FARBE)** Knopfes schaltet diesen Tag entweder ein oder aus. Wenn Sie aus Versehen die Farbänderung für einen bestimmten Tag ausschalten, können Sie den **Colour (FARBE)** Knopf erneut drücken und dies wird diesen wieder aktivieren.

(9) Drücken Sie **ENTER** wenn Sie mit den Einstellungen die Sie gewählt haben zufrieden sind.

(10) Die Einstellungsnummer sollte nun auf **02** umspringen. Dies ist die Einstellung für die nächste Farbänderung und Sie können den oben stehenden Anleitungen folgen um diese einzustellen. *Es sind maximal acht Farbwechsel erhältlich.* 

(11) Bewegen Sie den Einstellungsknopf nach rechts um die Einstellung(en) zu bestätigen.

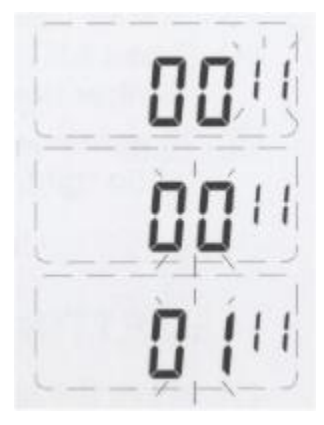

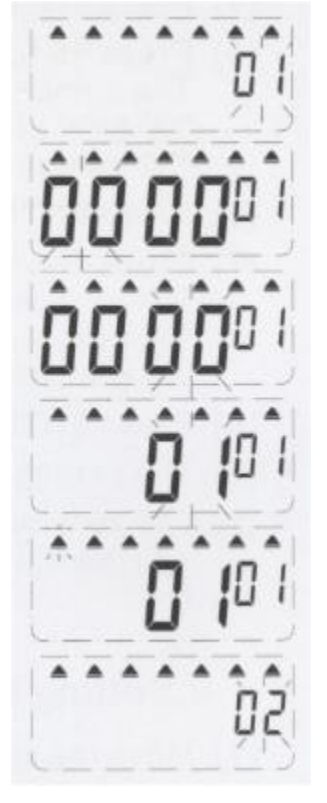

### MUSIKWIEDERGABE EINSTELLEN

(1) Bewegen Sie den Einstellungsknopf nach links um in den Einstellungsmodus einzusteigen.

(2) Drücken Sie den **MUSIC (MUSIK)** Knopf und drücken Sie **ENTER**.

(3) Drücken Sie die +/- Knöpfe um die gewünschte Stunde für die Musikwiedergabe einzustellen.

(4) Drücken Sie **ENTER** um die Einstellung zu bestätigen.

(5) Drücken Sie die +/- Knöpfe um die gewünschte Minute auszuwählen.

(6) Drücken Sie **ENTER** um die Einstellung zu bestätigen.

(7) Drücken Sie die **+/-** Knöpfe um die benötigte Dauer der Musikwiedergabe bis zu 30 Sekunden auszuwählen. Die Voreinstellung liegt bei 30 Sekunden.

(8) Drücken Sie **ENTER** um die Einstellung zu bestätigen.

(9) Jetzt sehen Sie die individuellen Tage hervorgehoben. Dies erlaubt es Ihnen jeden Tag einzeln auszuwählen und zu bestimmen ob Sie die Musikwiedergabe an diesem Tag ein- oder

auschalten wollen. Mit den **+/-** Knöpfen können Sie den Tag der Woche der hervorgehoben ist ändern und dann den **MUSIC** (**MUSIK**) Knopf drücken um den Tag ein- oder auszuschalten.

Wenn Sie die Musikwiedergabe aus Versehen für einen bestimmten Tag auschalten, dann können Sie einfach nochmals den **MUSIC (MUSIK)** 

Knopf drücken und sie wird wieder eingeschaltet.

(10) Die Einstellungsnummer sollte nun auf **02** umspringen. Dies ist die Einstellung für die nächste Musikwiedergabe (wenn benötigt) und Sie können den obenstehenden Anleitungen folgen um diese einzustellen.

### Die maximale Anzahl von Musikwiedergaben ist acht.

(11) Bewegen Sie den Einstellungsknopf nach rechts um die Einstellung(en) abzuschließen.

# AUTOMATISCHEN SPALTENWECHSEL EINSTELLEN

(<u>1</u>) Bewegen Sie den Einstellungsknopf nach links um in den Einstellungsmodus einzusteigen.

(2) Drücken Sie den **COLUMN (SPALTE)** Knopf und drücken Sie danach **ENTER**.

(3) Drücken Sie die +/- Knöpfe um die gewünschte Stunde für den Spaltenwechsel auszuwählen.

(4) Drücken Sie **ENTER** um die Einstellung zu bestätigen.

(5) Drücken Sie die +/- Knöpfe um die gewünschte Minute auszuwählen.

(6) Drücken Sie **ENTER** um die Einstellung zu bestätigen.

 (7) Drücken Sie die +/- Knöpfe um die gewünschte Spalte auszuwählen. Es stehen sechs Spalten zur Verfügung also können Sie zwischen **01** und **06** wählen. Spalte 2 wäre Einstellung **02**.
 (8) Drücken Sie **ENTER** um die Einstellung zu bestätigen.

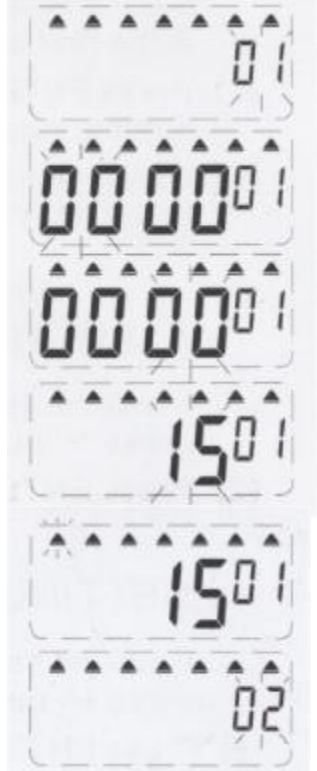

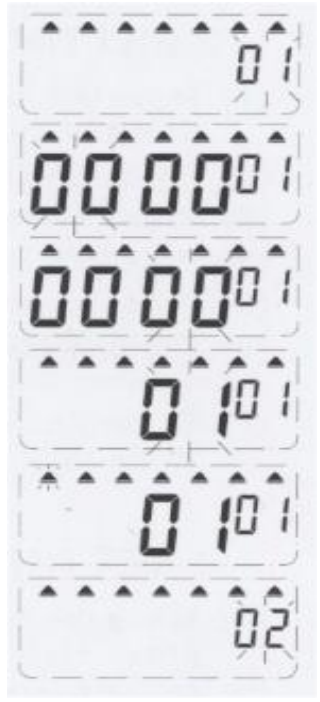

(9) Jetzt sehen Sie die individuellen Tage der Woche hervorgehoben. Dies erlaubt es Ihnen jeden Tag einzeln auszuwählen und zu entscheiden of Sie den Spaltenwechsel an diesem Tag ein- oder ausschalten wollen. Mit den **+/-** Knöpfen können Sie den Tag der Woche der hervorgehoben ist ändern und dann den **COLUMN (SPALTE)** Knopf drücken um den Tag ein- oder auszuschalten. Wenn Sie den Spaltenwechsel aus Versehen für einen bestimmten Tag ausschalten, dann können Sie einfach den **COLUMN (SPALTE)** Knopf erneut drücken um diesen wieder einzuschalten.

(10) Die Einstellungsnummer sollte nun auf **02** umspringen. Dies ist die Einstellung für den nächsten Spaltenwechsel (wenn benötigt) und Sie können den oben aufgeführten Anleitungen folgen um diesen einzustellen. *Die maximale Anzahl an Spaltenwechseln ist acht.* 

<u>(11)</u> Bewegen Sie den Einstellungsknopf nach rechts um die Einstellung(en) abzuschließen.

#### WICHTIGE INFORMATIONEN

**Einstellungen löschen:** Drücken Sie die **+/-** Knöpfe um die Einstellungsnummer auszuwählen, dann drücken Sie **+** und **ENTER** zur gleichen Zeit für drei Sekunden um diesen Block von Einstellungen zu löschen.

#### **TECHNISCHE DATEN**

| Stromquelle          | 14.0V                            |
|----------------------|----------------------------------|
| Ampere               | 1.0 Amps                         |
| Abmessungen          | 18.5 x 11.5 x 21.5cm (L x W x H) |
| Gewicht              | 1.2 Kg                           |
| Betriebstemperatur   | 0°C ~ 40°C                       |
| Betriebsfeuchtigkeit | 10% ~ 80% RH                     |
| Kartengröβe          | 85.4 x 186mm (W x L)             |